## How to send a SecurePackage

|   | SenditCertifie | d™ |                                                                  | ? 🤳 E                     |
|---|----------------|----|------------------------------------------------------------------|---------------------------|
|   |                |    | New Email                                                        |                           |
|   | New Email      |    |                                                                  | Save Draft Back Send      |
| 8 | Dashboard      |    | Select Recipient *       Press "Enter" button to add new Contact |                           |
| Ø | Secure Package | ~  |                                                                  |                           |
| 0 | Secure Vault   |    | Selected Recipients                                              | 🛔 Contact: 0 🛛 👹 Group: 0 |
| ₽ | Secure Inbox   |    |                                                                  |                           |
| * | Contacts       | ~  | Subject *                                                        |                           |
| ۵ | Options        | ~  | Enter Subject                                                    |                           |
| € | Logout         |    | Message                                                          |                           |
|   |                |    | O Source X 1 iii iii i                                           |                           |
|   |                |    |                                                                  |                           |
|   |                |    | Styles - Normal - Font - Size - A - A - 2 ?                      |                           |
|   |                |    |                                                                  |                           |
|   |                |    |                                                                  |                           |
|   |                |    |                                                                  |                           |
|   |                |    |                                                                  |                           |

From the Dashboard or Secure Inbox, click "Send SecurePackage".

| H  |                | f | E O O                                                           |
|----|----------------|---|-----------------------------------------------------------------|
|    |                |   | New Email                                                       |
|    | New Email      |   | Save Draft Back Send                                            |
|    | Dashboard      |   | Select Recipient *  O Press "Enter" button to add new Contact   |
| Ø  | Secure Package | ~ |                                                                 |
| 0  | Secure Vault   |   | segohi8029@sicmag.com                                           |
| ₽  | Secure Inbox   |   | pratap.m09@gmail.com                                            |
| ÷  | Contacts       | ~ | chris@gmail.com                                                 |
| \$ | Options        | ~ | helloeooejheh@privacydtatsystems.com                            |
| Ð  | Logout         |   | testing@pruvacydatasystems.com<br>shatru@privacydatasystems.com |
|    |                |   | fitos81303@ppp98.com                                            |
|    |                |   | siyies • Normal • Pont • Size • A • Cu • V •                    |
|    |                |   |                                                                 |
|    |                |   |                                                                 |
|    |                |   |                                                                 |

| SendtCertified" |                | f™ |                                                                                                    | ? 🥘 E                     |
|-----------------|----------------|----|----------------------------------------------------------------------------------------------------|---------------------------|
|                 |                |    | New Email                                                                                                    |                           |
|                 | New Email      |    |                                                                                                    | Save Draft Back Send      |
| -               | Dashboard      |    | Select Recipient *  () Press 'Enter' button to add new Contact                                                                                                    |                           |
| ۲               | Secure Package | ~  | johnken@pds.com                                                                                                    | ×                         |
| 0               | Secure Vault   |    | Selected Recipients                                                                                                    | 👗 Contact: 0 🛛 👹 Group: 0 |
| 2               | Secure Inbox   |    |                                                                                                    |                           |
| :               | Contacts       | ~  | Subject*                                                                                                    |                           |
| ۵               | Options        | ~  | Enter Subject                                                                                                    |                           |
| €               | Logout         |    | Message                                                                                                    |                           |
|                 |                |    |                                                                                                    |                           |
|                 |                |    | <b>B</b> $I$ $I$ |                           |

The "**Recipients**" tab will appear first, you may either select a pre-existing contact using the drop down menu or create a new contact. You can send a SecurePackage to multiple recipients.

|                    | <b>≡</b>                                                                                                   | o 🤨 🤉                                                     |
|--------------------|----------------------------------------------------------------------------------------------------|-----------------------------------------------------------|
|                    | New Email                                                                                                  |                                                           |
| 🔛 New Email        |                                                                                                    | Sove Draft Back Send                                      |
| Dashboard          | Select Recipient *   Press 'Enter' button to add new Contact                                               |                                                           |
| 😌 Secure Package 🗸 | segohi8029@sicmag.com                                                                                      |                                                           |
| Secure Vault       | Selected Recipients                                                                                        | 🛔 Contact: 1 👹 Group: 0                                   |
| Secure Inbox       | 🛔 segohi8029@sicmag.com                                                                                    | *                                                         |
| 🚊 Contacts 🗸 🗸     | Name: Emma watson                                                                                          | Phone: +1-6786554334                                      |
| 🔹 Options 🗸 🗸      | Delivery Options                                                                                           | Document Rights Management                                |
| Elegent            | Send Text Alert   Mered Halp?                                                                              | Enable Document Viewing (In Web Browser)   Need Help?     |
|                    | Restrict Forwarding Need Help?                                                                             | (Note: Document file cannot be preview. It will download) |
|                    | Access Code    Need Help?                                                                                  | Restrict Downloading     Need Help?                       |
|                    | Access Code Generate Access Cod                                                                            | Besuica Francing Wield Neip?                              |
|                    | Notify Recipient of Access Code via Text Alert                                                             |                                                           |
|                    | Use this setting for all recipients                                                                        |                                                           |
|                    | Qubinet *                                                                                                  |                                                           |
|                    | Testing                                                                                                    |                                                           |
|                    | Message                                                                                                    |                                                           |
|                    | ◎ Source   × 心 盲 面 盲   ★ >   ♥-                                                                            |                                                           |
|                    | B I S   I <sub>x</sub>   # # InsertRemove Bulleted List   # #   **   **   <b>b</b> 2 # Ξ   ∞ • • • ■ ■ Ξ Ω |                                                           |
|                    | Styles - Heading 1 - Font - 48 - A - 3 - 5 ?                                                               |                                                           |
|                    |                                                                                                    |                                                           |
|                    |                                                                                                    |                                                           |
|                    |                                                                                                    |                                                           |

Type the **subject** & **Body**, and your message in the text box.

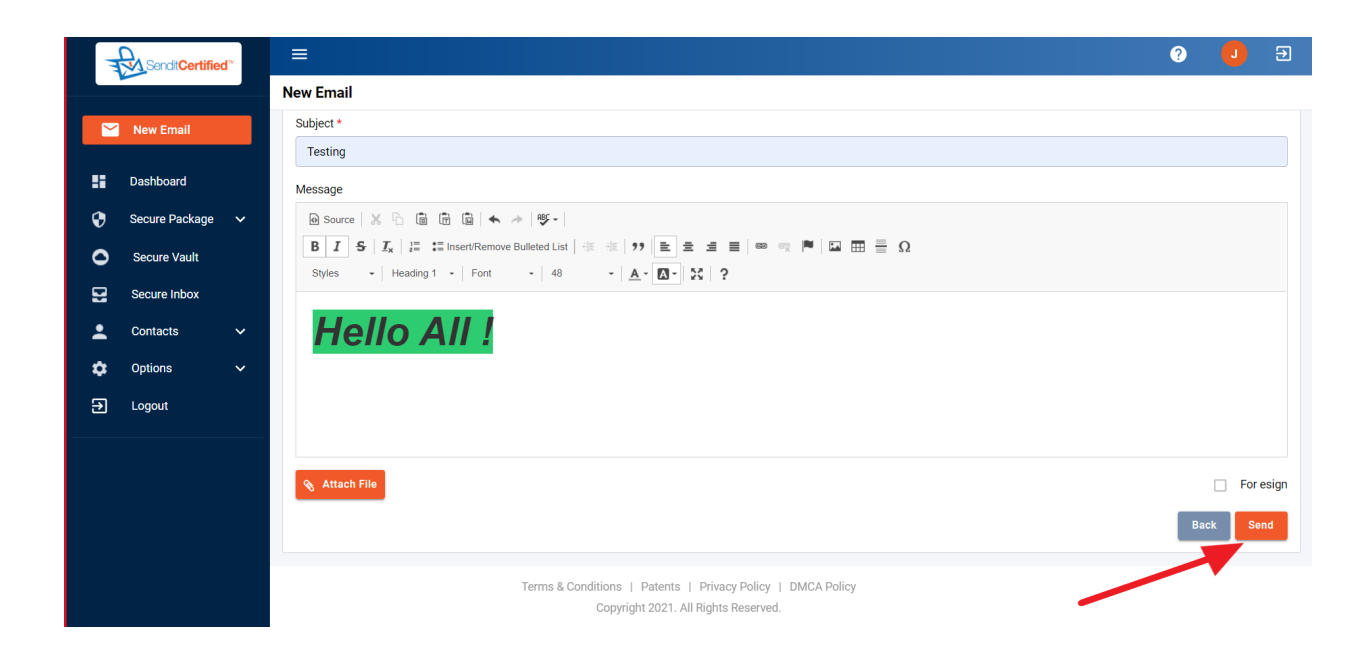

After Filling all the details Click on "Send Button".